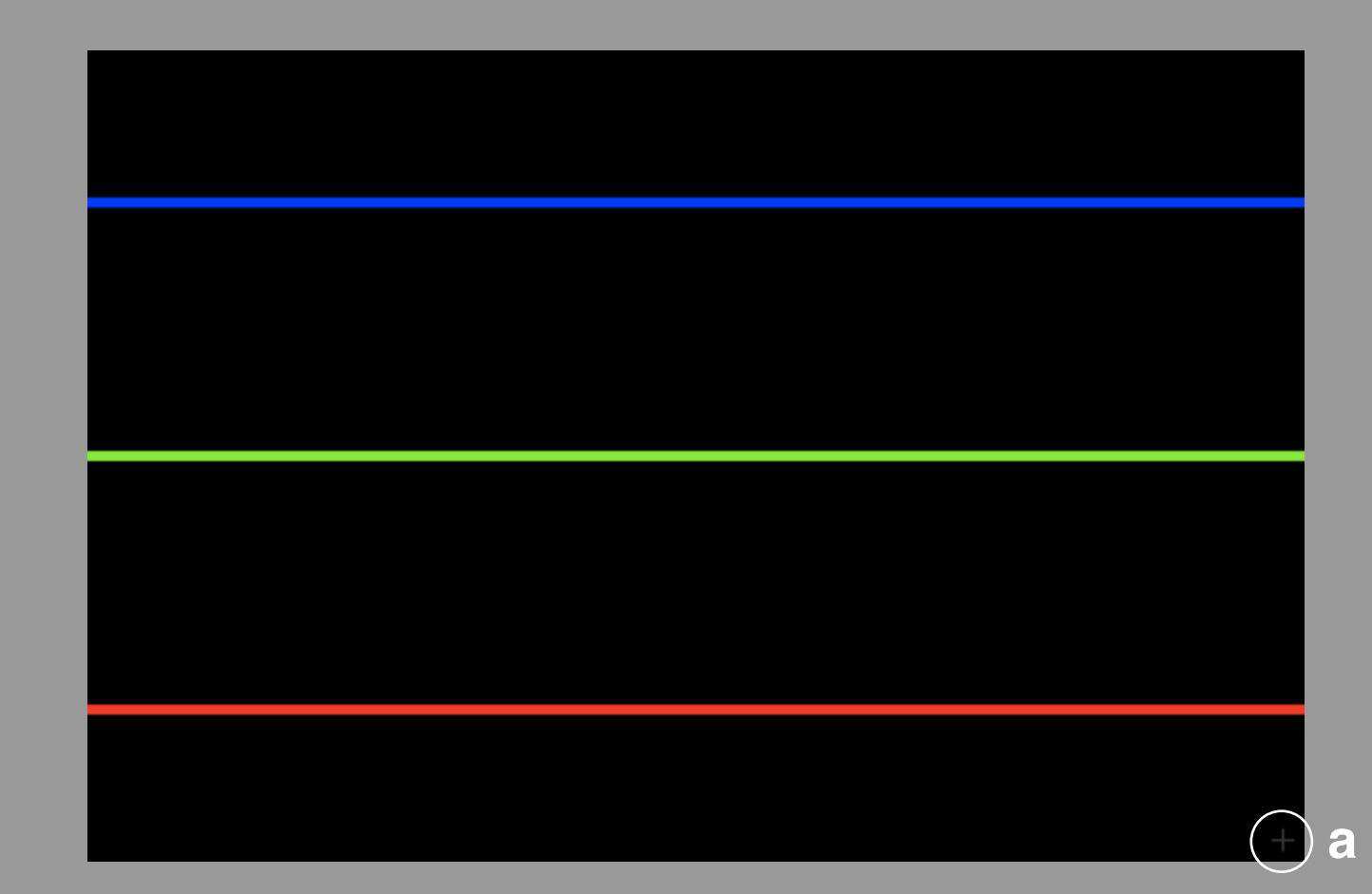

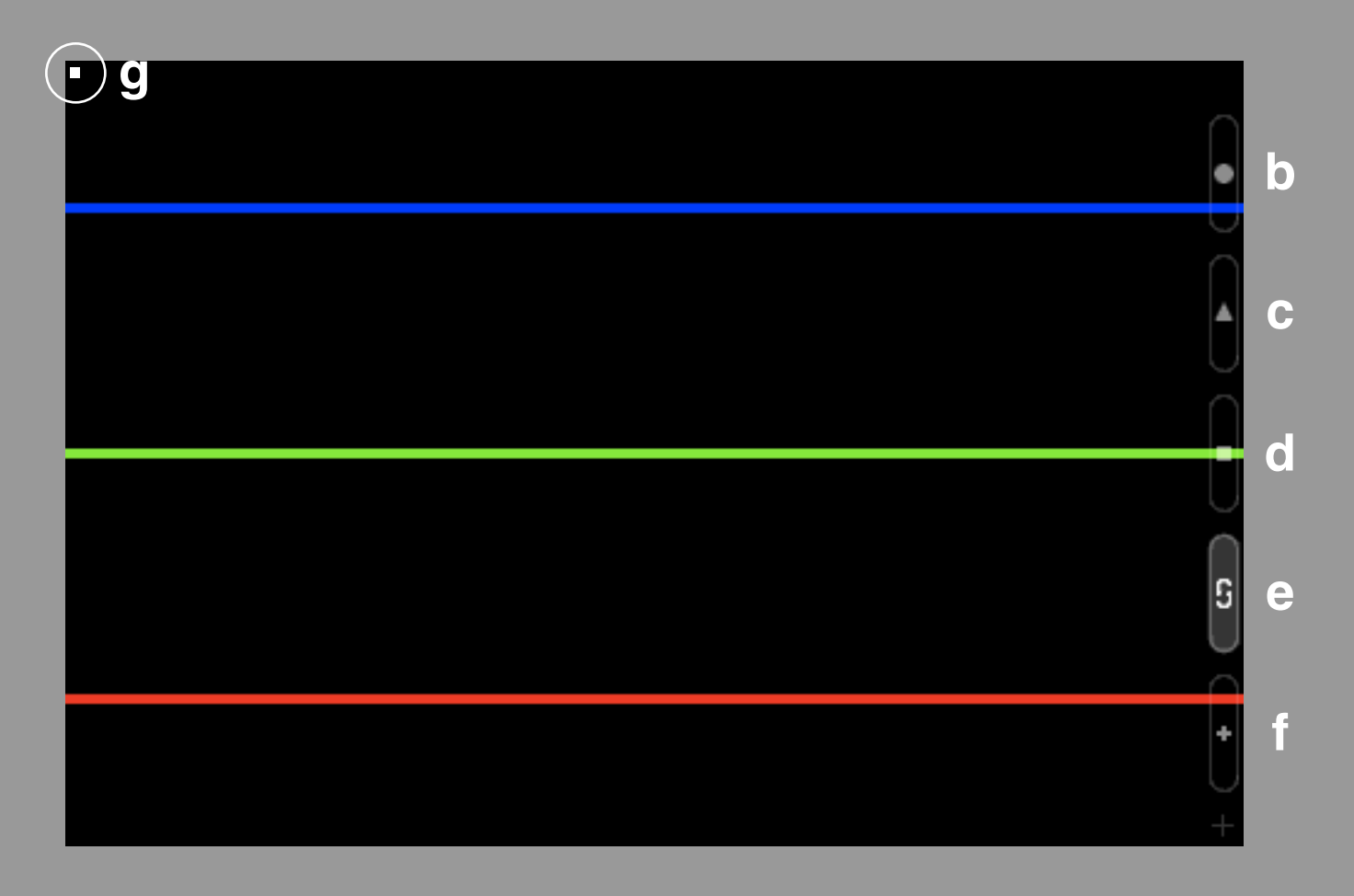

a. Main "+" button

+ Open a set of buttons. (Rec, Play, Stop, repeat, +)

- **b.** Rec button
  - + To save the recorded data, touch the "Rec" button for one second on "stoped". When saved, the display will blink info lamp.

#### c. Play button

+ To delete all recorded data, touch the "Play" button for one second on "stoped". When deleted, the display will blink info lamp.

# d. Stop button

+ To delete each recorded data of some clips selected, touch each settings or main view(touch track) with the "Stop" button touched. When deleted, the display will blink info lamp.

### e. Repeat button

+ To change to the initial value of properties, touch the "Repeat" button for one second. When loaded, the display will blink info lamp.

# f. Sub "+" button

+ Open a set of multi-function buttons.

# g. Info lamp

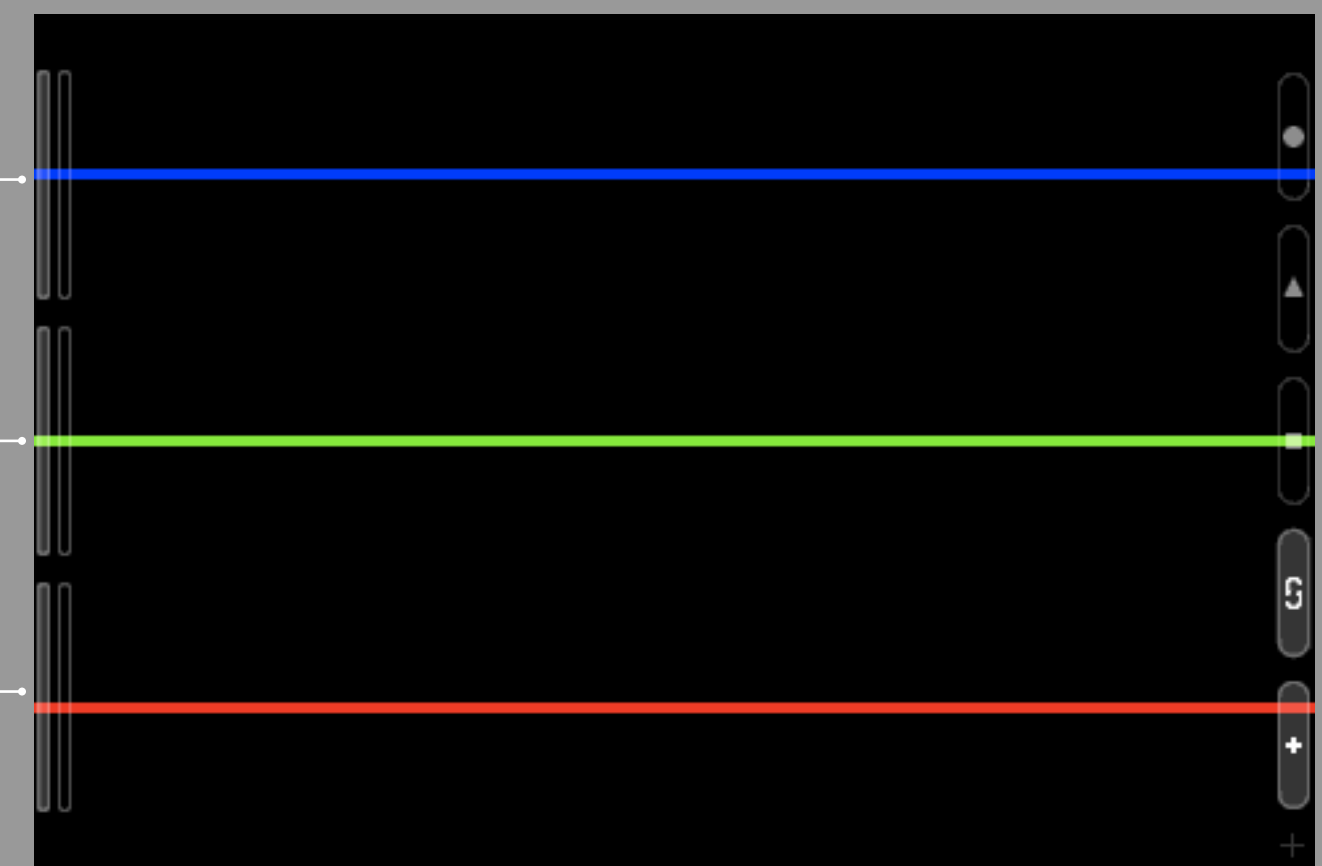

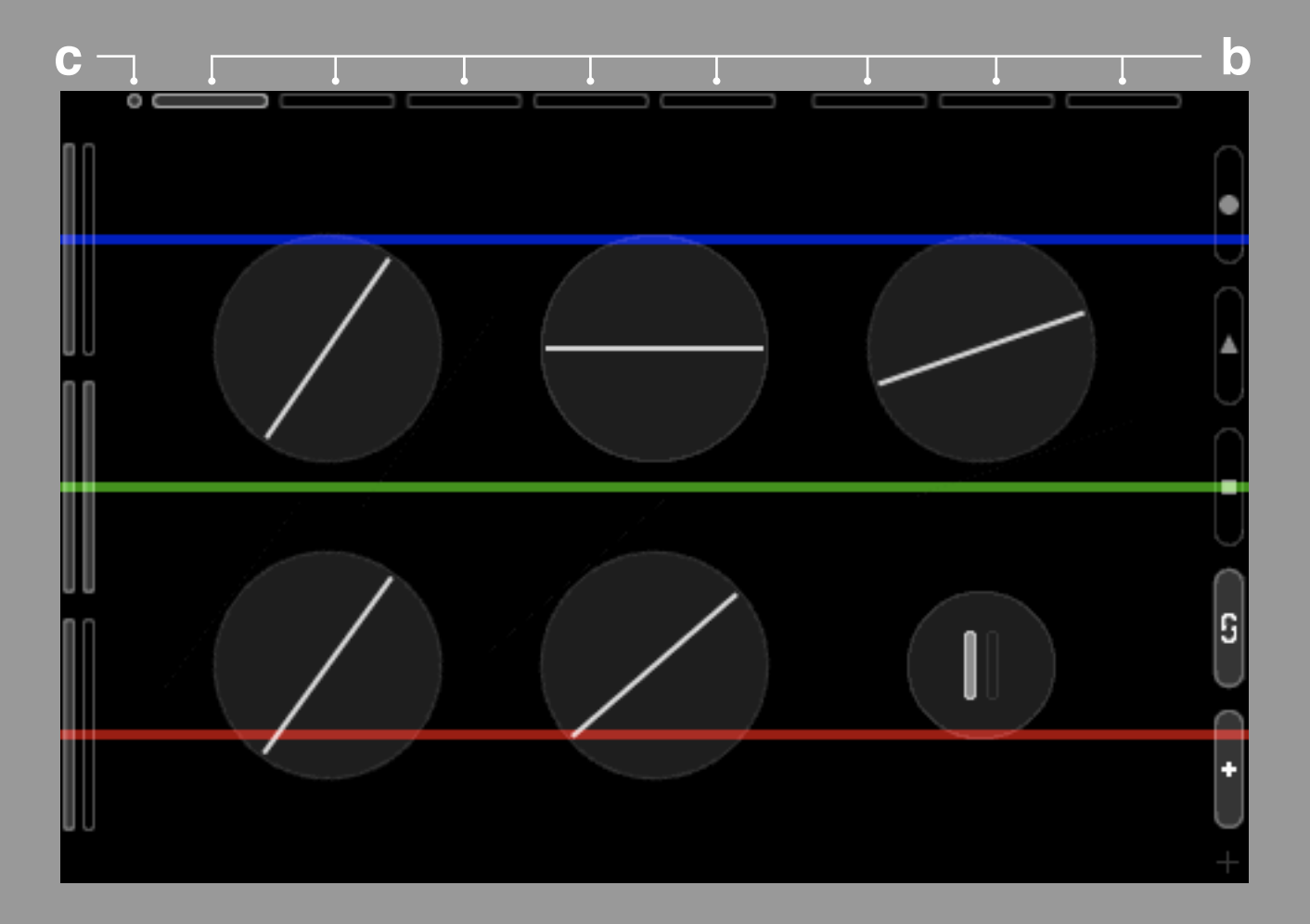

- a. "Multi-function" button
  - + Select "Multi-function" button and open the group of settings to change the wave & sound properties.
  - + To switch the display and non-display of wave, double-tap the "Multi-function" button.
- b. The tab button to select the settings + Select the group of settings.
- . Status sign
  - + When "Status sign" displayed, touch of "Setting parts" is ignored.
  - + To change to ststus, touch the sub "+" button for one second.

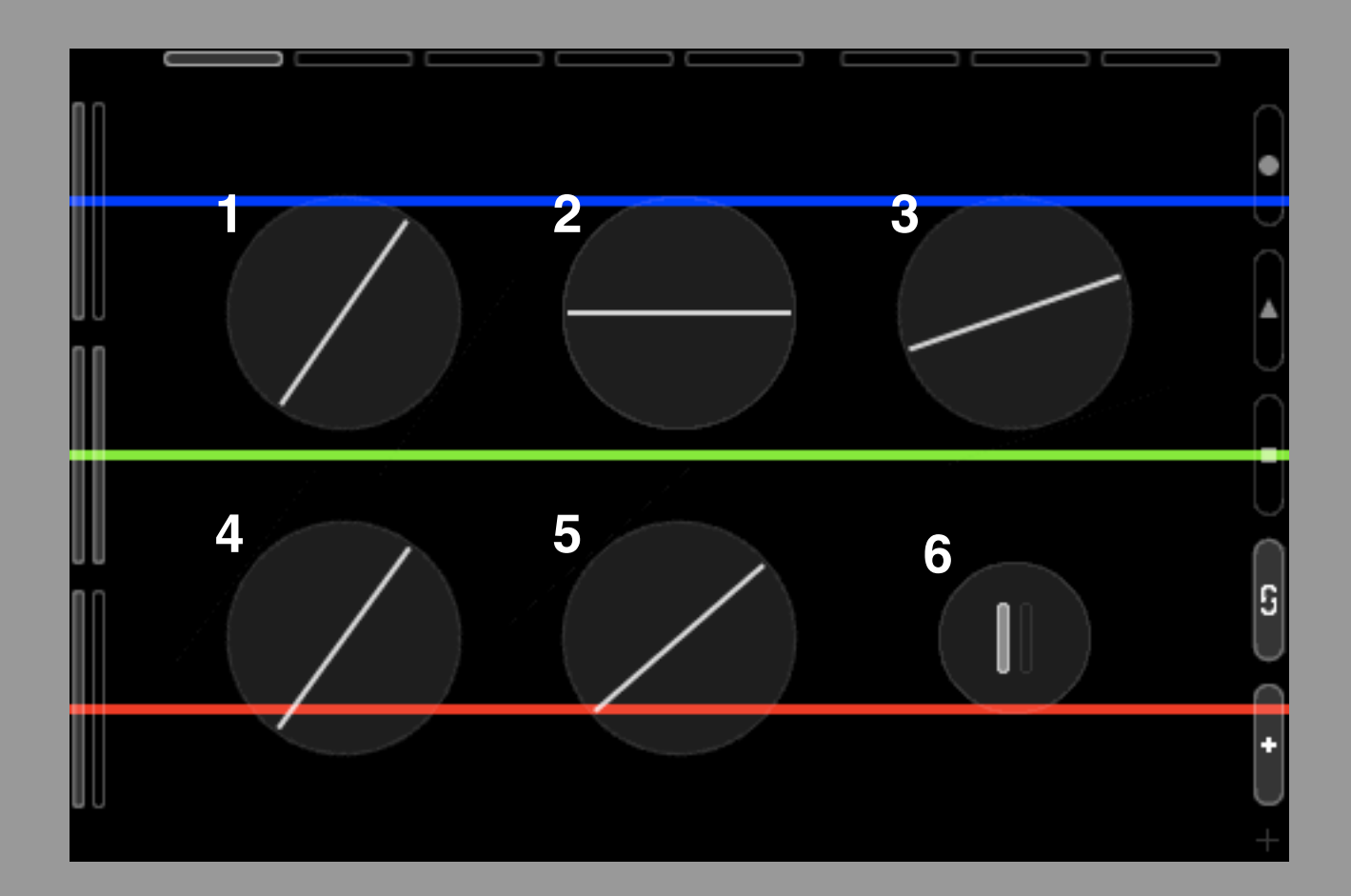

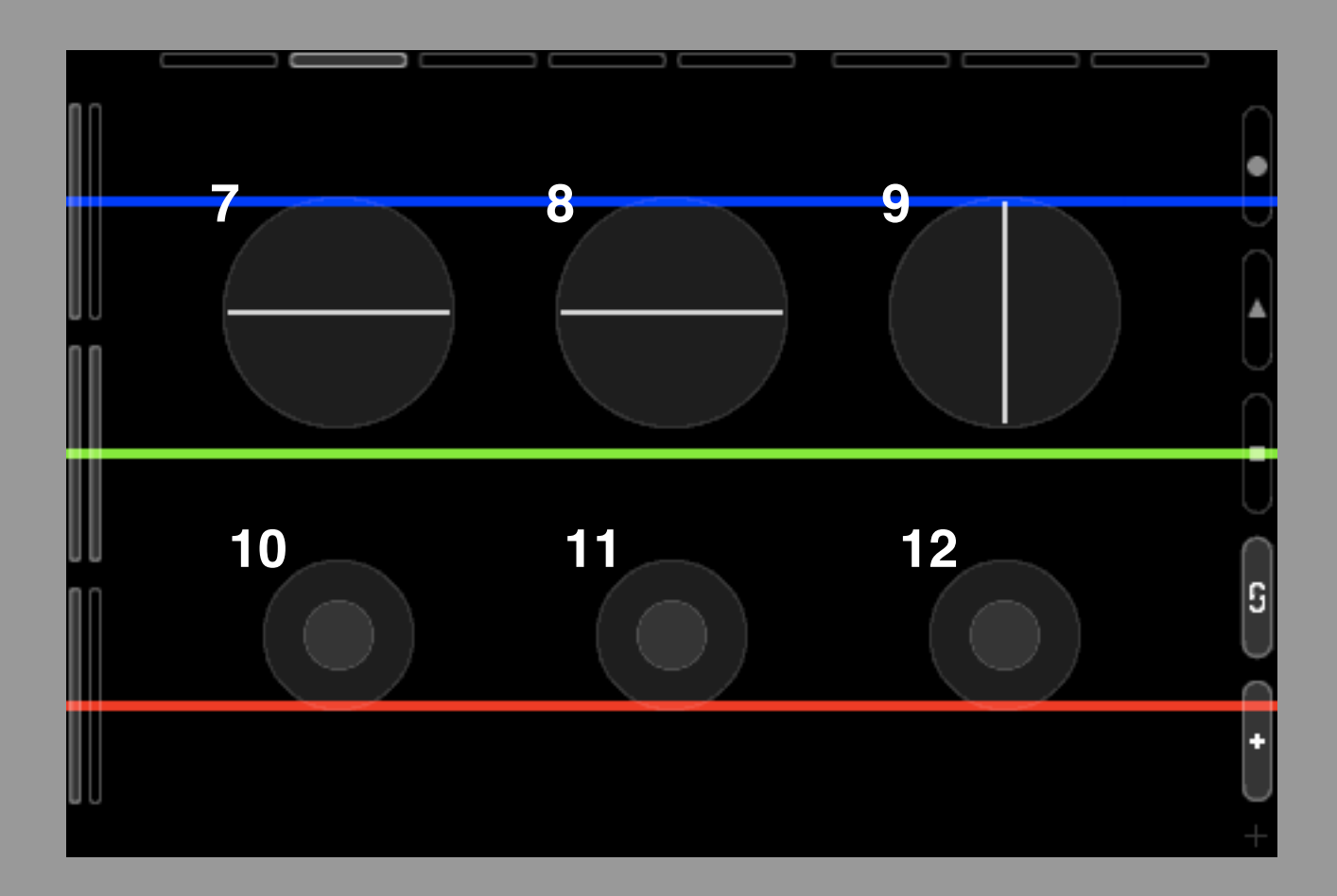

- 1. Mass (property of wave) < It is possible to record>
- 2. ConstK (property of wave) < It is possible to record>
- 3. Drag (property of wave) < It is possible to record>
- 4. Attack force (property of wave) < It is possible to record>
- 5. Tention (property of wave) < It is possible to record>
- 6. Play mode switch + Mode : Flip / Touch
- 7. Accel Force (property of wave) < It is possible to record>
- 8. Accel pan value (sound property of wave) < It is possible to record>
- 9. Portamento value (sound property of wave) < It is possible to record>
- 10. Accel force toggle
- 11. Accel pan toggle
- **12. Wave Control Point Display toggle**

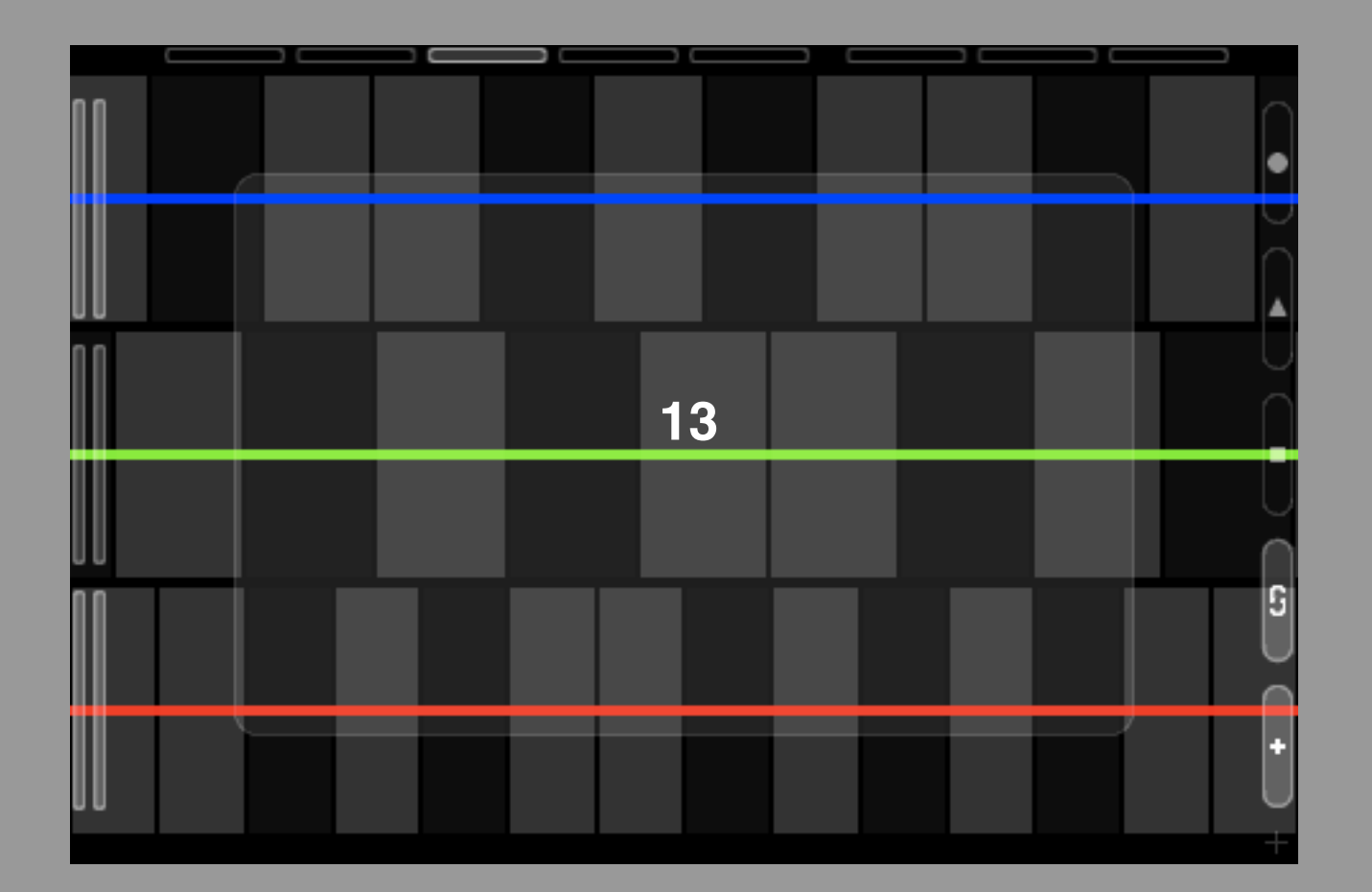

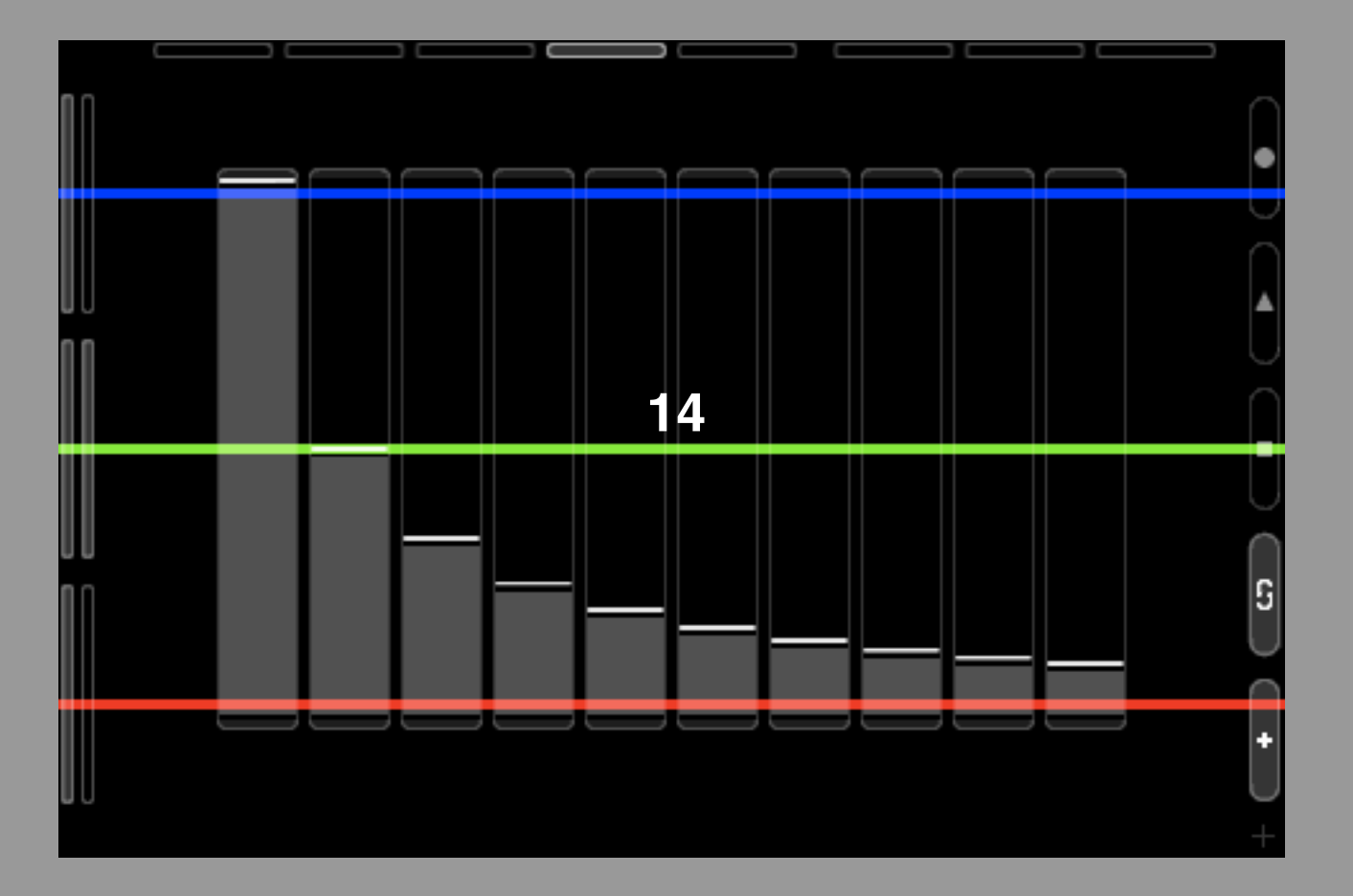

- 13. Pitch transpose pad (sound property of wave)
  + Drag : Change the position of Pitch.
  + pinch in/out : Change the range of Pitch.
  < It is possible to record>
- 14. Draw bars
  - + Create a original wave form. Adjust the amplitude of each harmonic.

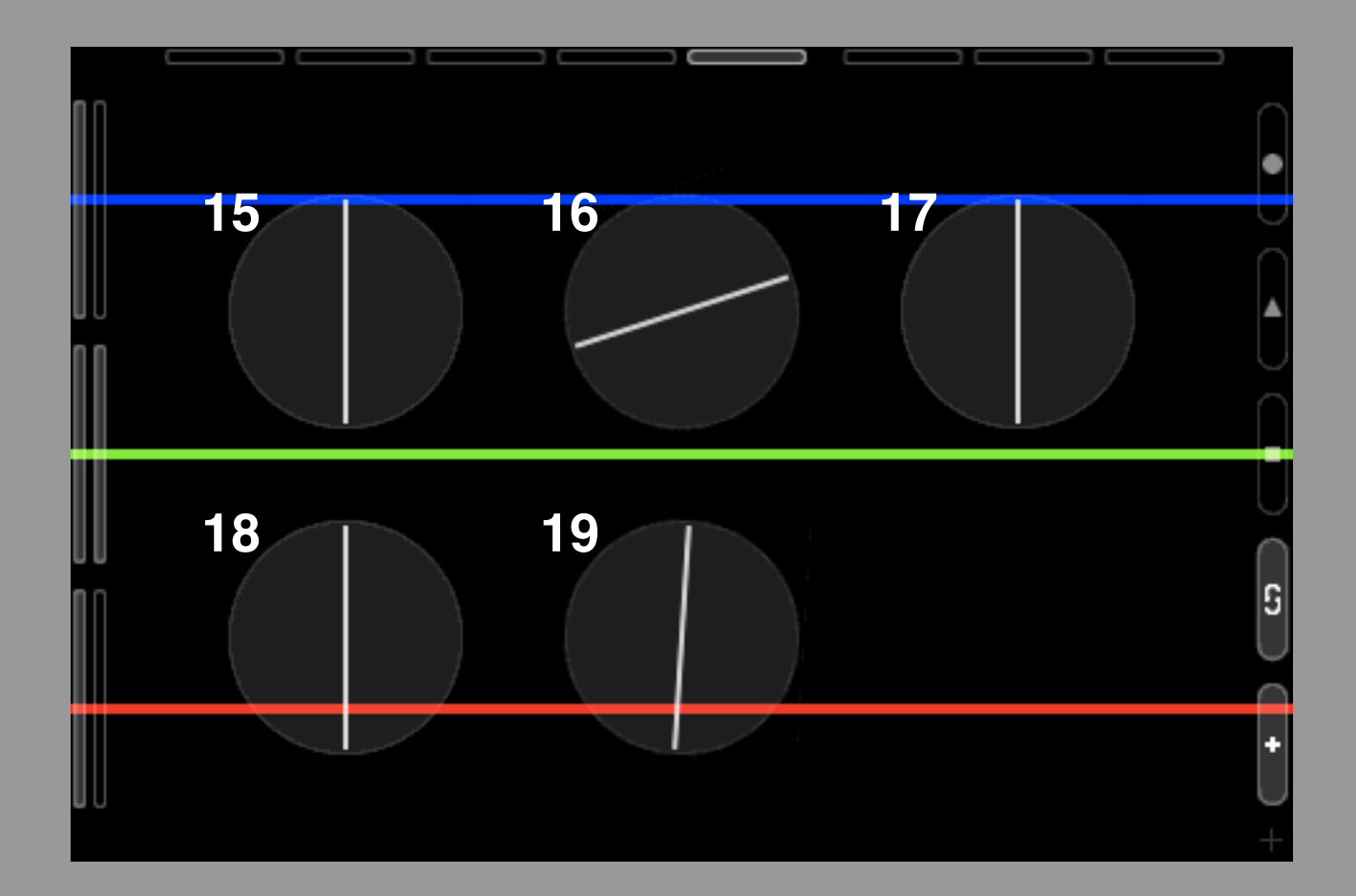

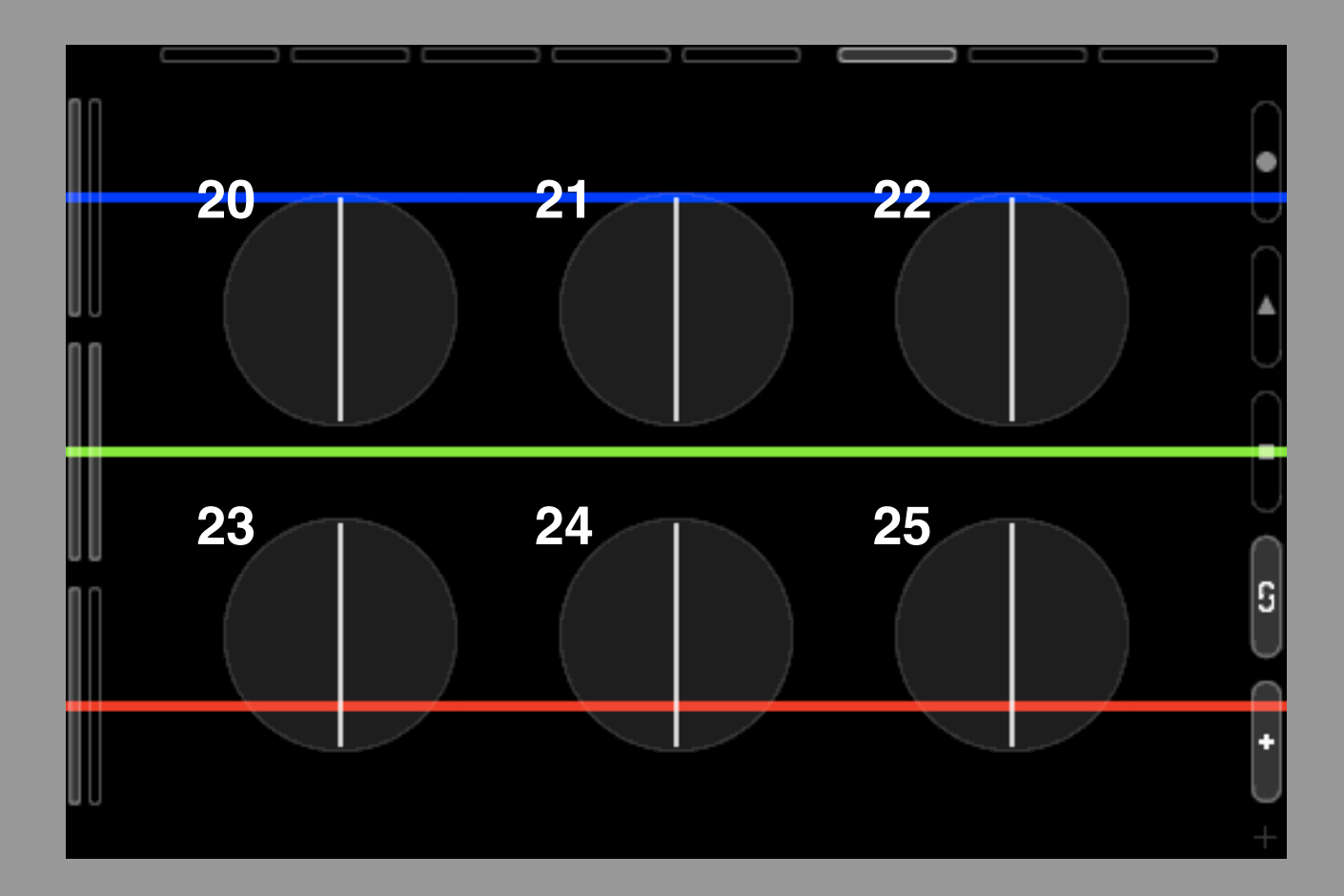

- 15. Wave color red value (property of wave) < It is possible to record>
- 16. Wave color green value (property of wave) < It is possible to record>
- 17. Wave color blue value (property of wave) < It is possible to record>
- 18. Wave color alpha & sound level value (sound property of wave) < It is possible to record>
- 19. Wave width (property of wave) < It is possible to record>
- 20. BG color red value < It is possible to record>
- 21. BG color green value < It is possible to record>
- 22. BG color blue value < It is possible to record>
- 23. Q factory of the filter. (sound property of wave) < It is possible to record>
- 24. Cutoff frequency. (sound property of wave) + To switch the LP filter and HP filter, double-tap the Dial. < It is possible to record>
- 25. UI color value

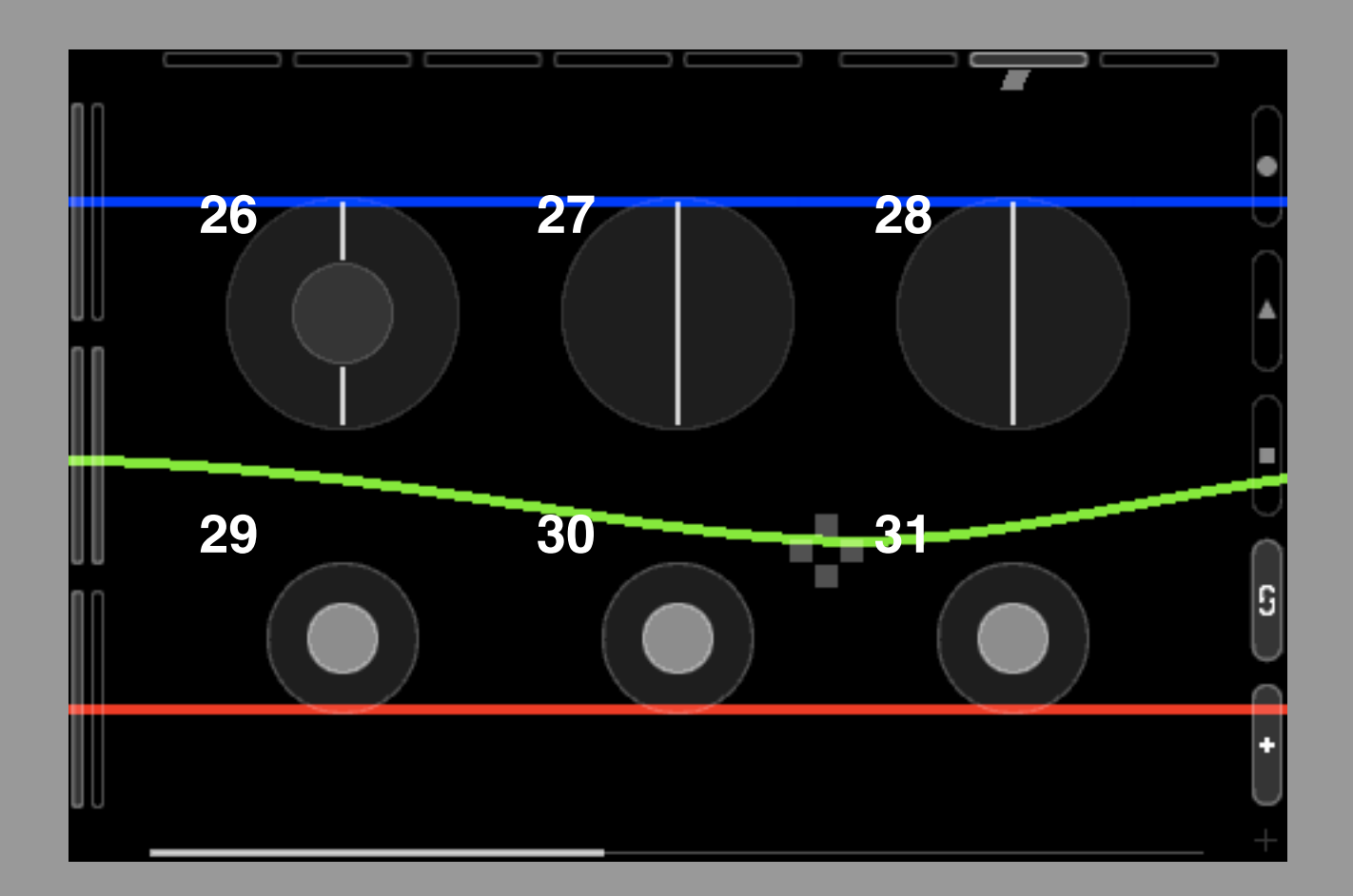

- 26. Tempo
- 27. Frequency of tempo modulation
- 28. Depth of tempo modulation
- 29. Metronome display toggle
- **30. Process bar display toggle**
- 31. Touch track display toggle < It is possible to record>
- 32. Clip button
- 33. "Group of clips" buton +Select a row of clips.

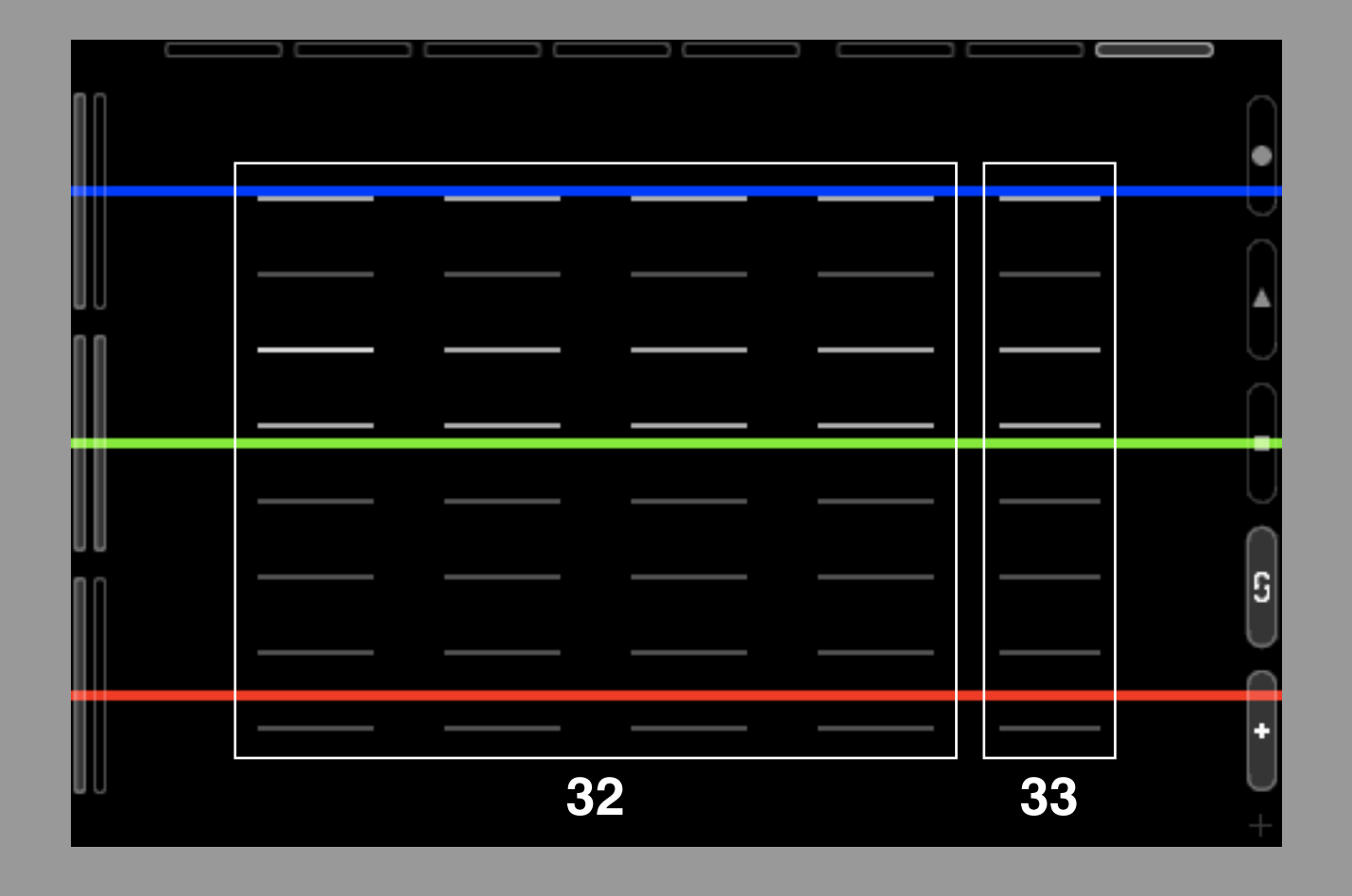